## PLC control- Initialize & Reset

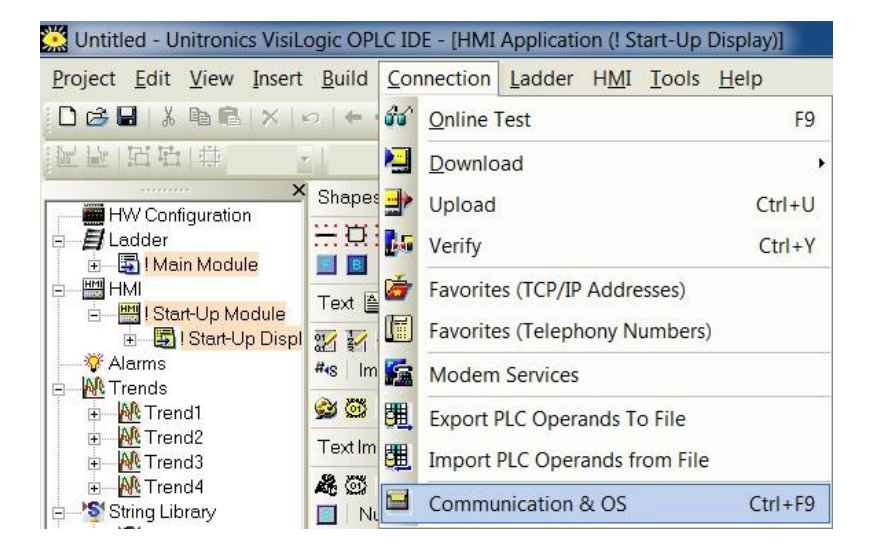

## **Initialize and Reset in Visilogic**

**14** Automation Ltd

e Solutions for Industry

- 1. Connect your PLC and open Visilogic
- Go to the 'Connection' tab at the top of the page and select 'Communication & OS' or press Ctrl+F9

| 記録 田田 中                                                                                                    | n en   | 1日日第二       | 臣奉司师            | ● ◎   素 | 아이 후 탄   | 禁 7/ 1 | A Zoo                                               | om 🔍 🛛                                                                      | 5 2    | Properties                                                     | Text Libra                   |
|----------------------------------------------------------------------------------------------------|--------|-------------|-----------------|---------|----------|--------|-----------------------------------------------------|-----------------------------------------------------------------------------|--------|----------------------------------------------------------------|------------------------------|
| HW Configuration     Lodder     Lodder | Shapes | Display, IS | tart-Up Display | E Links | 8. Jumps | RT     | Dommun<br>2017 - Rea<br>Set F<br>Valu<br>esset Opti | ication -<br><b>96</b><br>I Time Cl<br>RTC<br>Current<br>res<br>Run<br>Stop | PC set | Itings<br>2 3 4 7<br>0/2015 14 03<br>Re:<br>Initialize<br>Exit | Stort-Up Die<br>2º 10 10 Set |

- 3. In the new window that appears go to the 2<sup>nd</sup> tab along the 'functions' tab
- 4. From here you can send various communications to the PLC, if you would like to initialize and reset the PLC then simply select 'Initialize & Reset'
- 5. When asked if you would like to continue, check all is ok and select 'Yes'

Tom Johnson October 2015